1. IMEのアイコン(「A」または「あ」)を右クリックし「設定」をクリックします。

|   | • | ひらがな(H)                                                                                                    |   |
|---|---|----------------------------------------------------------------------------------------------------|---|
|   |   | 全角力夕力ナ(K)                                                                                                    |   |
|   |   | 全角英数字(W)                                                                                                    |   |
|   |   | 半角力夕力ナ(N)                                                                                                    |   |
|   |   | 半角英数字/直接入力(A)                                                                                                    |   |
|   |   | 単語の追加(D)                                                                                                    |   |
|   |   | アドオン辞書(Y)                                                                                                    |   |
|   |   | IME パッド(P)                                                                                                    |   |
|   |   | 誤変換レポート(V)                                                                                                    |   |
|   |   | かな入力 (オン)(I) >                                                                                                    |   |
|   |   | プライベート モード (オフ)(E)      Ctrl + Shift + F10>                                                                                                    |   |
| Γ | ۵ | 設定(S)                                                                                                    | 1 |
|   |   | IME ツール パーの表示/非表示(B)                                                                                                    |   |
|   |   | フィードバックの送信(F)                                                                                                    |   |
|   |   | ② へ <sup>●</sup> <sup>1</sup> <sup>●</sup> <sup>●</sup> <sup>1</sup> <sup>●</sup> <sup>→</sup> <sup>1</sup> <sup>→</sup> <sup>1</sup> <sup>→</sup> <sup>→</sup> <sup>→</sup> <sup>1</sup> <sup>→</sup> <sup>→</sup> <sup>1</sup> <sup>→</sup> <sup>→</sup> <sup>1</sup> <sup>→</sup> <sup>→</sup> <sup>1</sup> <sup>→</sup> <sup>→</sup> <sup>1</sup> <sup>→</sup> <sup>→</sup> <sup>1</sup> <sup>→</sup> <sup>→</sup> <sup>1</sup> <sup>→</sup> <sup>→</sup> <sup>→</sup> <sup>→</sup> <sup>→</sup> <sup>→</sup> <sup>→</sup> <sup>→</sup> <sup>→</sup> <sup>→</sup> |   |

2. 「全般」をクリックします。

| ←設定                                         | - | × |
|---------------------------------------------|---|---|
| 命 Microsoft IME                             |   |   |
| A 2般<br>入力設定、文字の種類と文字セット、予測入力、既定の設定、互換性     |   |   |
| モーとタッチのカスタマイズ<br>キーテンプレート、キーの割り当て、タッチ キーボード |   |   |
| <b>戸</b> 学習と辞書<br>学習、ユーザー辞書、システム辞書          |   |   |
| <b>字</b> デザイン<br>色、フォント サイズ、IME ツール バー      |   |   |
| 使用状況データの収集<br>Microsoft にデータを送信する           |   |   |
| 関連情報<br>日本語 IME の使用方法                       |   |   |
| A ヘルプを表示                                    |   |   |
| ■ フィートバックの送信                                |   |   |

3. 互換性の「以前のバージョンのMicrosoft IMEを使う」をオンにします。

| ← 設定                                                                                                | _ | × |
|----------------------------------------------------------------------------------------------------|---|---|
| 命 全般                                                                                                |   |   |
| IME を既定の設定に戻す                                                                                       |   |   |
| 復元                                                                                                  |   |   |
|                                                                                                    |   |   |
| 互換性                                                                                                 |   |   |
| Microsoft IME は新しいバージョンにアップグレードされましたが、すべての機能に互<br>換性があるわけではありません。問題が発生した場合は、以前のバージョンに戻すこ<br>とができます。 |   |   |
| 以前のバージョンの Microsoft IME を使う                                                                         |   |   |
| ● <sup>オフ</sup>                                                                                     |   |   |
| 詳細情報                                                                                                |   |   |
|                                                                                                    |   |   |
| 関連情報                                                                                                |   |   |
| 日本語 IME の使用方法                                                                                       |   |   |
|                                                                                                    |   |   |
|                                                                                                    |   |   |
| ₹ ノイートハックの送信                                                                                        |   |   |

4. 「OK」をクリックします。

| ← 設定                      |                                  | - | × |
|---------------------------|----------------------------------|---|---|
| 命 全般                      |                                  |   |   |
| IME を既定の設定に戻す             |                                  |   |   |
| 復元                        |                                  |   |   |
|                           |                                  |   |   |
| 互換性                       |                                  |   |   |
| Microsoft IME は新しいバー      | IME バージョンの変更                     |   |   |
| 換性があるわけではありませ。<br>とができます。 | 以前のバージョンの Microsoft IME を使用しますか? |   |   |
| 以前のバージョンの Micros          |                                  |   |   |
| オン                        | OK キャンセル                         |   |   |
| 詳細情報                      |                                  |   |   |
| 関連情報                      |                                  |   |   |
| 日本語 IME の使用方法             |                                  |   |   |
|                           |                                  |   |   |
| 👰 ヘルプを表示                  |                                  |   |   |
| 🎦 フィードバックの送信              |                                  |   |   |